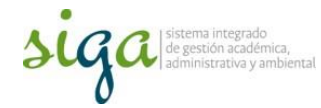

## Instrucciones cancelación (obsoletos) de documentos en el sistema SoftExpert 2.0

## **Usuarios:**

## Coordinador de Calidad de sede o Responsable de administración

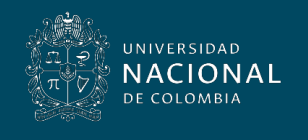

Vicerrectoría General

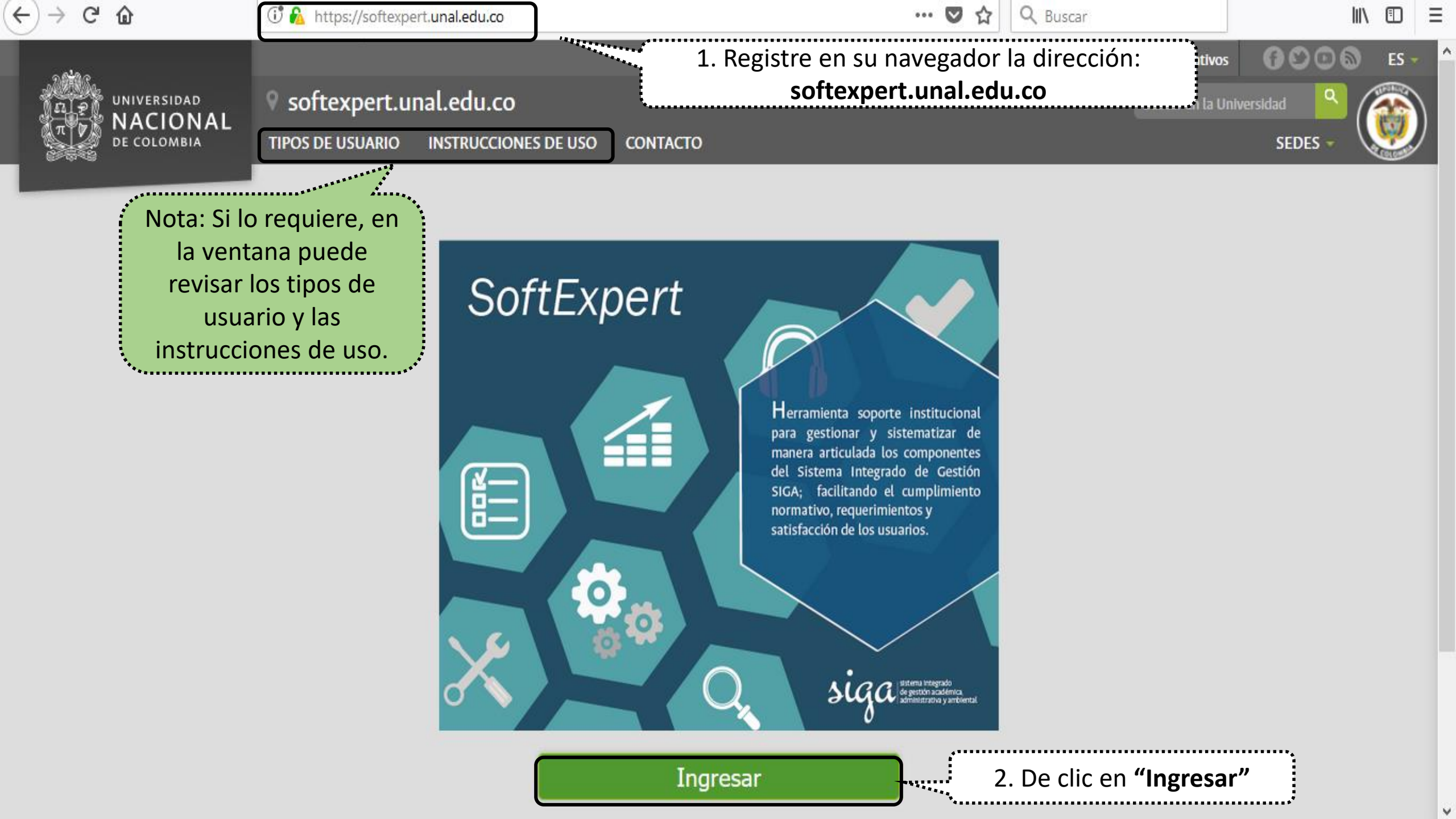

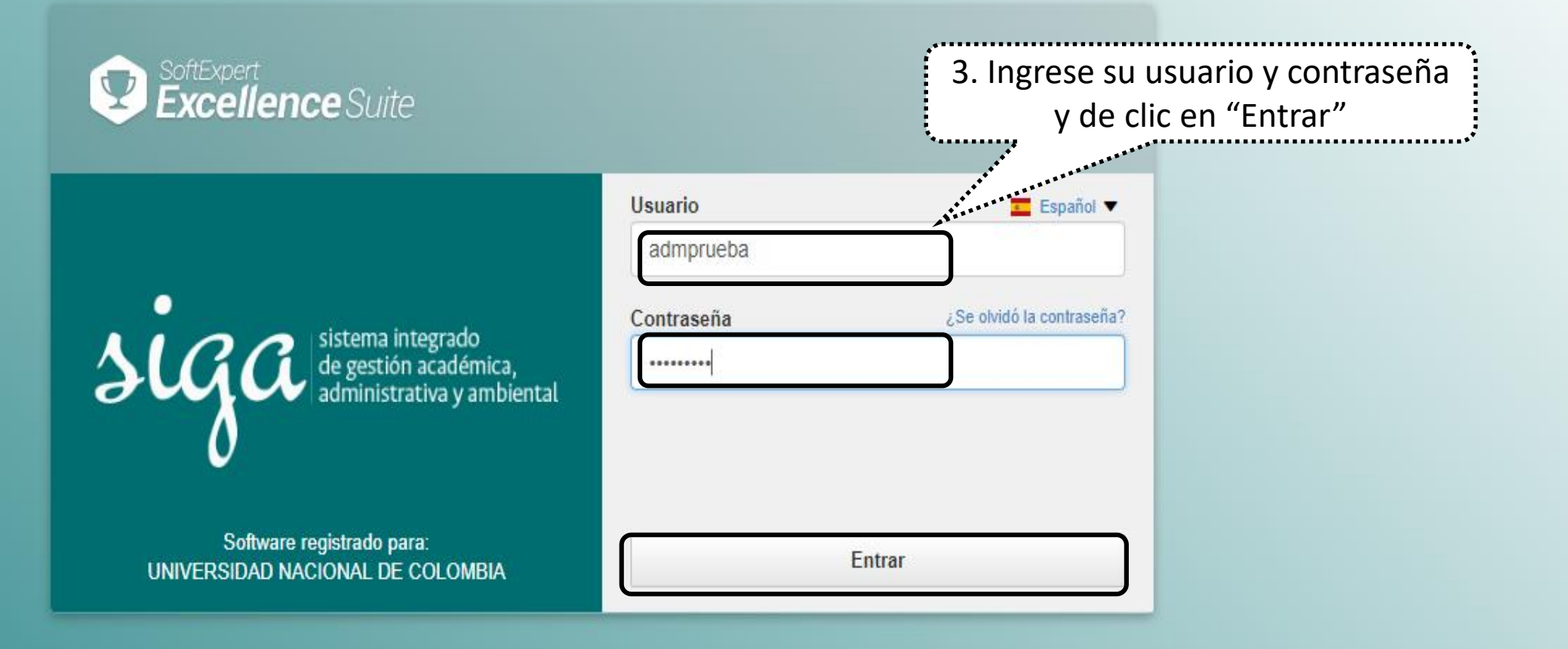

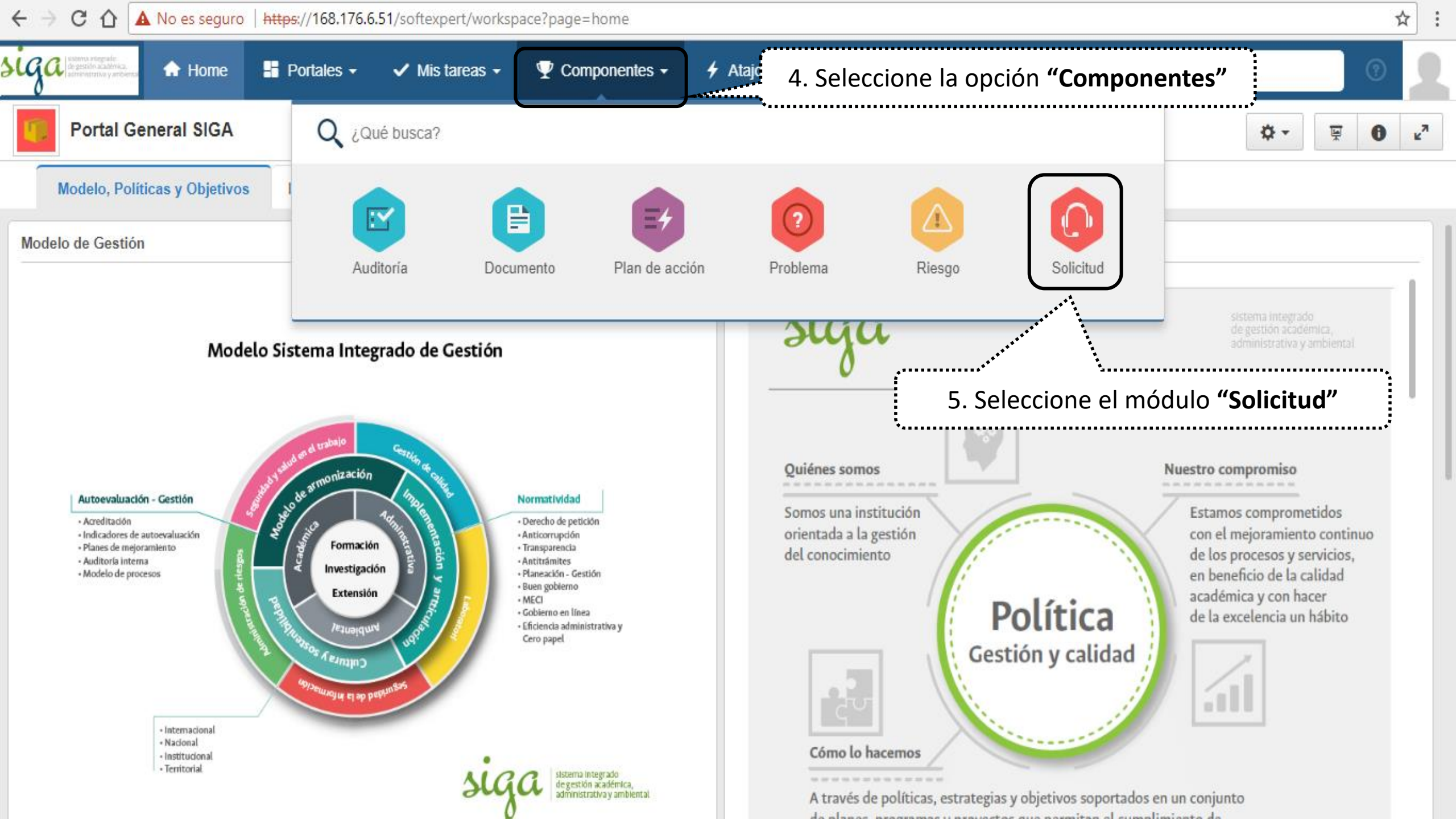

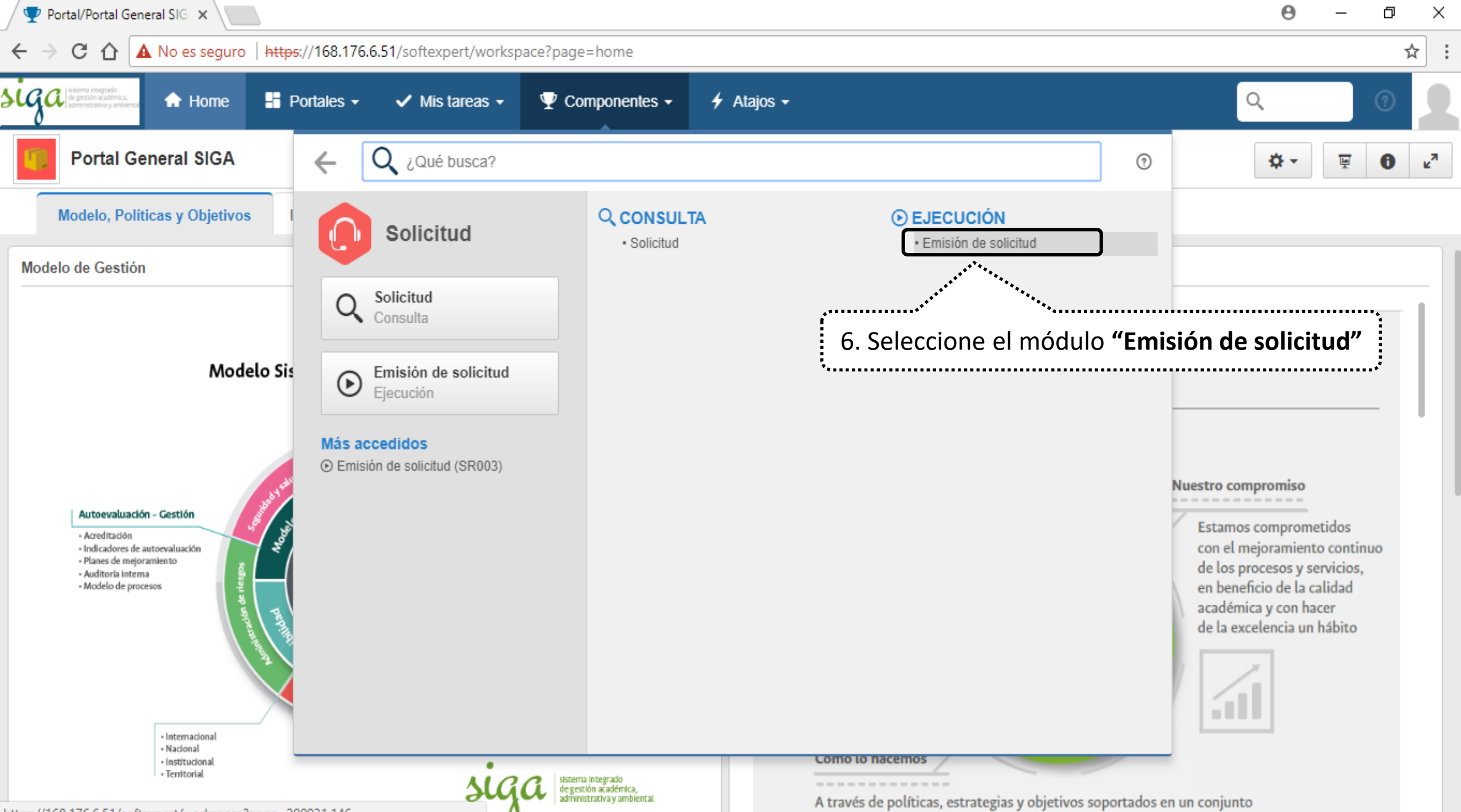

de alexan ano ano ano ano ano ano ana itan al sumalini anta da

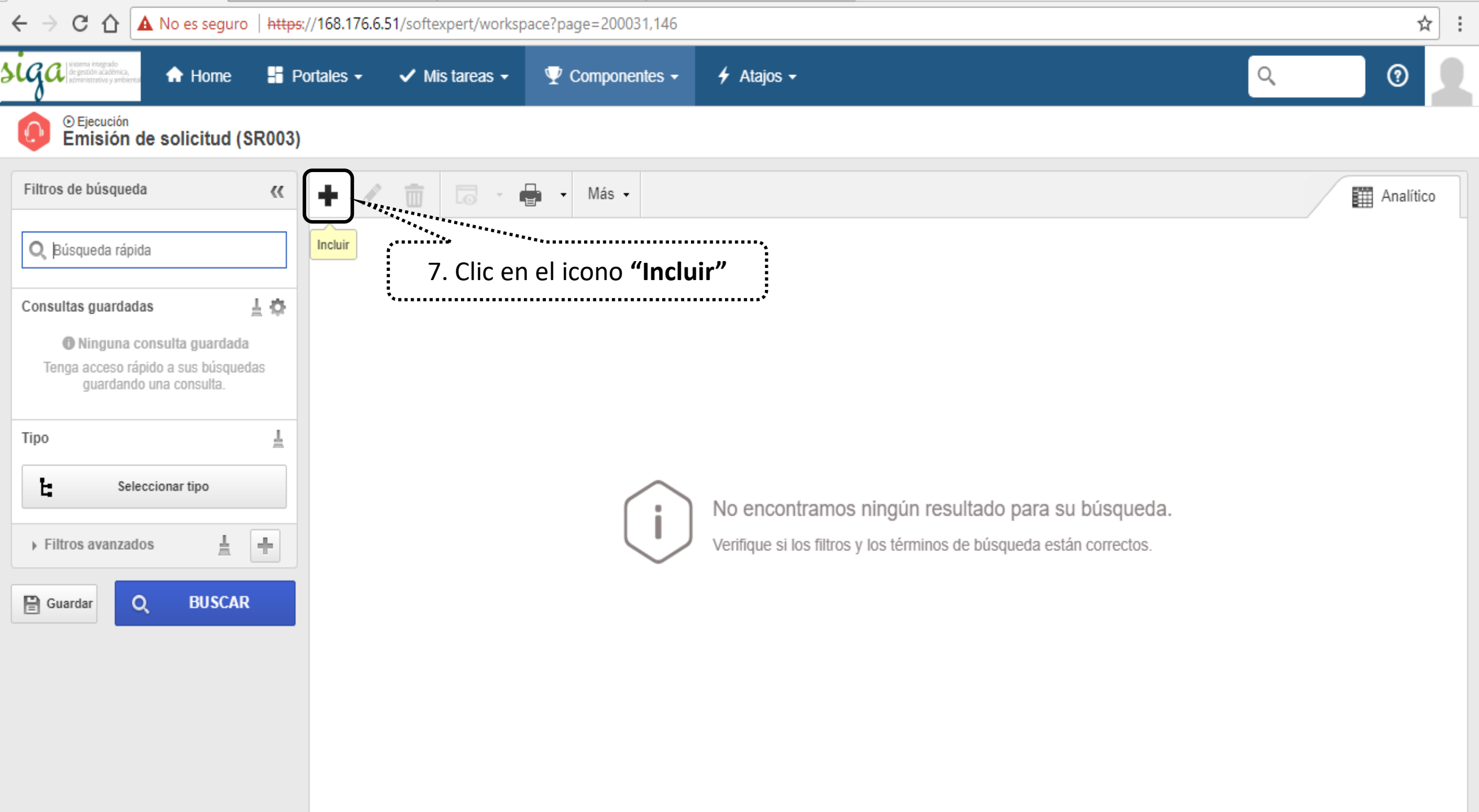

| 🕎 Emisión de solicitud (SR0 🗙                                                                | Θ          | - 0 | ×   |
|----------------------------------------------------------------------------------------------|------------|-----|-----|
| ← → C ↑ A No es seguro https://168.176.6.51/softexpert/workspace?page=200031,146             |            | 3   | ☆ : |
| Sigger storms integration<br>de gestion audemica<br>servinistrate y smberez<br>De Einerusión | Q          | 0   |     |
| Emisión de solicitud (SR003)                                                                 |            |     |     |
| Filtros de búsqueda и 🖡 🥒 前 🗔 - 🖨 - Más -                                                    |            |     |     |
|                                                                                              |            |     |     |
| Seleccionar tipo                                                                             |            |     |     |
| Consultas guardadas C                                                                        |            |     |     |
| Tenga acceso rápido a sus bús QI                                                             |            |     |     |
| Tipo de solicitud                                                                            |            |     |     |
| Tipo                                                                                         | • <u>•</u> |     |     |
| Seleccionar tipo de solicitud <b>Eliminación de documento</b>                                |            |     |     |
| → Filtros avanzados                                                                          |            |     |     |
| Buardar Q BUS                                                                                |            |     |     |
|                                                                                              |            |     |     |
|                                                                                              |            |     |     |
|                                                                                              |            |     |     |
|                                                                                              |            |     |     |

| Datos de la solicitud - Google Chro                                                      | ome                                                                                                    | – 0 ×                   |
|------------------------------------------------------------------------------------------|----------------------------------------------------------------------------------------------------|-------------------------|
| A No es seguro   https://168.1                                                           | 176.6.51/se/v20479/servicer/sr_request/request_data.php                                                                                           |                         |
| 🜔 Datos de la solicitud 👔                                                                | Emisión                                                                                                    | \$ <b>②</b> ♀           |
| Registro     Datos del registro       Guardar     Datos generales                        | 9. Clic en la poción " <b>Atributos</b> "                                                                                                    |                         |
| NAVEGACIÓN                                                                               | K ABUTO S                                                                                                    |                         |
| <ul> <li>Datos generales</li> <li>Atributos</li> <li>Proceso</li> <li>Sumario</li> </ul> | Selet®<br>Unico<br>Código sede ext ®<br>U<br>Macroproceso ®<br>17. Prueba<br>Proceso ®<br>020. Proceso de Prueba<br>Tipo documental ®<br>PL. Plan | ۲» هر<br>۲<br>۲ هر<br>۲ |
|                                                                                          | Nombre Area                                                                                                    | P \$                    |
|                                                                                          | Código Área                                                                                                    | P 47                    |
| 10. Se                                                                                   | leccione los atributos de la solicitud                                                                                                    |                         |

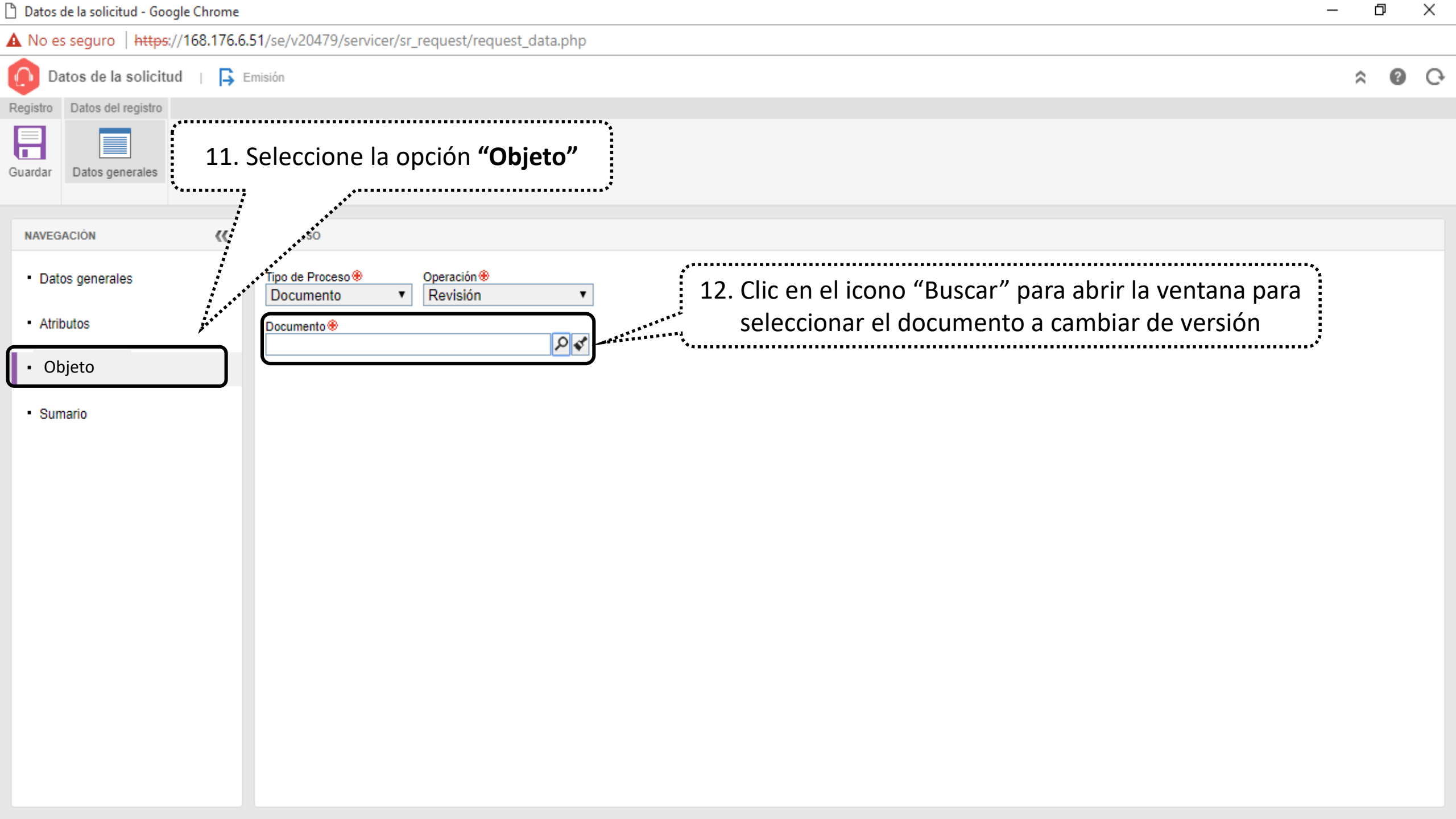

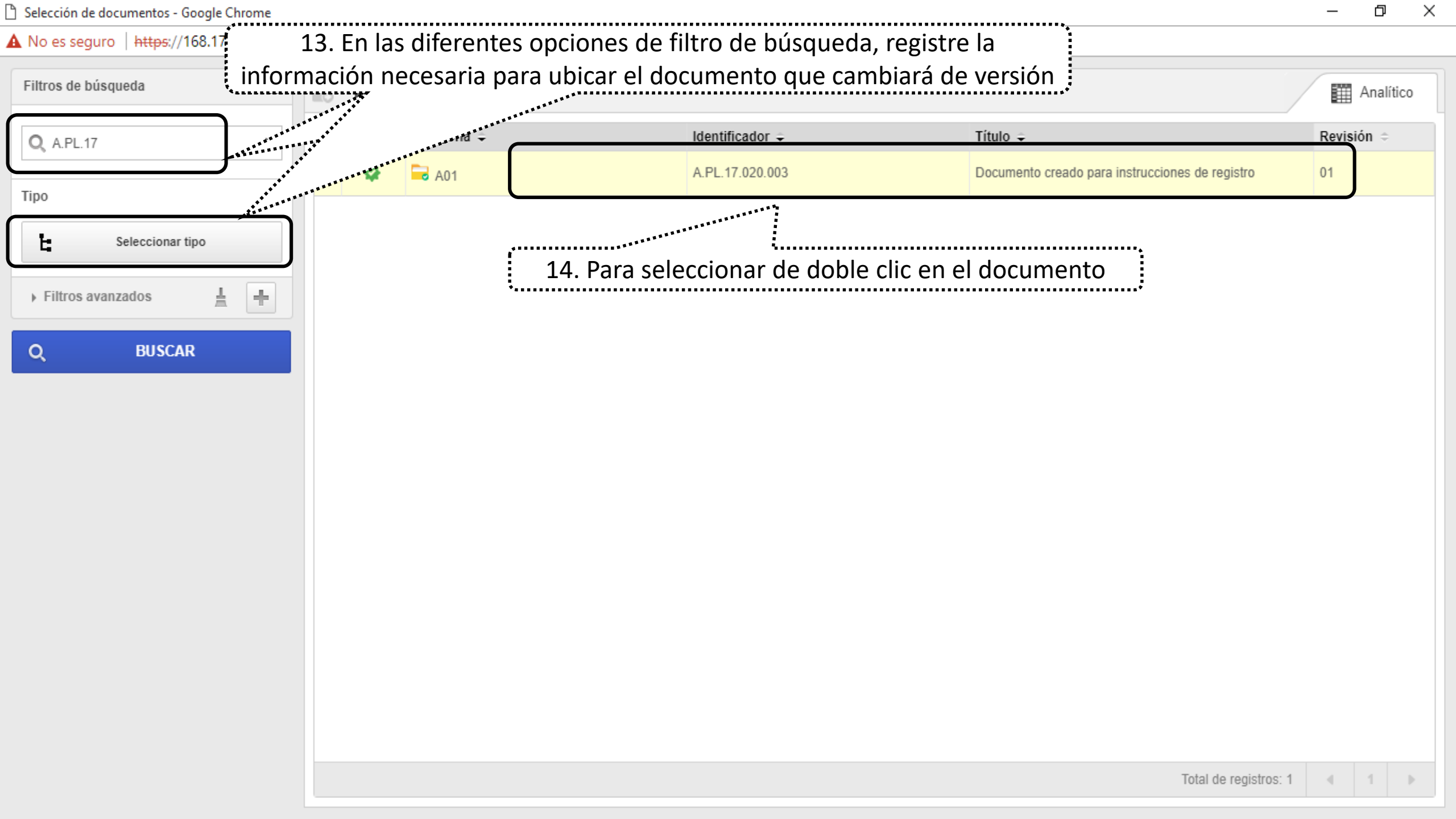

| Datos de la solicitud - Google Chrome |                                                                   | — | þ   | > | × |
|---------------------------------------|-------------------------------------------------------------------|---|-----|---|---|
| A No es seguro   https://168.176.6    | 5.51/se/v20479/servicer/sr_request/request_data.php               |   |     |   |   |
| 🜔 Datos de la solicitud 👔 📮           | Emisión                                                           | ſ | ^ ( | 2 | Ģ |
| Registro Datos del registro           |                                                                   |   |     |   |   |
| Guardar Datos generales               |                                                                   |   |     |   |   |
| NAVEGACIÓN 🔣                          | PROCESO                                                           |   |     |   |   |
| Datos generales                       | Tipo de Proceso Operación DocumentoRevisión                       |   |     |   |   |
| Atributos                             | Documento ⊛<br>A.PL.17.020.003 - Documento creado para in ₽ ✓     |   |     |   |   |
| Proceso                               |                                                                   |   |     |   |   |
| Sumario                               | ***************************************                           |   |     |   |   |
|                                       | 15. Visualizará el documento seleccionado que cambiará de versión |   |     |   |   |
|                                       |                                                                   |   |     |   |   |
|                                       |                                                                   |   |     |   |   |
|                                       |                                                                   |   |     |   |   |
|                                       |                                                                   |   |     |   |   |

| Datos de la solicitud - Google Chrome                                                                                           |                                                                                                    | — r | 5     | ×   |
|----------------------------------------------------------------------------------------------------|----------------------------------------------------------------------------------------------------|-----|-------|-----|
| A No es seguro   https://168.176.6                                                                                              | .51/se/v20479/servicer/sr_request/request_data.php                                                                                                    |     |       |     |
| 🚺 Datos de la solicitud 🕕 📮                                                                                                    | Emisión                                                                                                    | \$  | ?     | Ģ   |
| Registro Datos del registro                                                                                                    |                                                                                                    |     |       |     |
| Registro Datos del registro<br>Guardar Datos generales<br>16. Selecció<br>"Sun<br>• Datos generales<br>• Atributos<br>• Proceso | Descripción<br>mario"<br>Descripción ♥<br>Se atiende solicitud documental remitida el día XX, desde el correo XX al correo XX.<br>17. Registre el día e información sobre la recepción de la solicitud |     | 84/4( |     |
|                                                                                                    |                                                                                                    |     | 0/4(  | 000 |

| 🖞 Datos de la solicitud - Google Chrome                                                                                                    | — ť                   | 5      | ×  |
|----------------------------------------------------------------------------------------------------|-----------------------|--------|----|
| A No es seguro   https://168.176.6.51/se/v20479/servicer/sr_request/request_data.php                                                       |                       |        |    |
| Datos de la solicitud   📮 Emisión                                                                                                    | \$                    | ?      | Ģ  |
| Registro Datos del registro                                                                                                    |                       |        |    |
| Guardar       18. Seleccione la opción "Datos generales"       19. Genere el identificador y registre el nombre de la solicitud documental |                       |        |    |
| NAVEGACIÓN K DATOS GENERALES                                                                                                    |                       |        |    |
| Datos generales      Identificador      Nombre      Nombre      Solicitud documental eliminación documental del proceso      CCC           |                       |        |    |
| Atributos     Situación     Tipo      Responsable por la atención     Emisión     3 Eliminación de documento                               | Plazo para conclusiór | n<br>Ш | s. |
| Proceso     Emisión     Área      Kombre del emisor      Fecha emisión      Fecha emisión                                                  |                       |        |    |
| Sumario     N-VRG - N.Vicerrectoría General     calidad_nal - Sistema Integrado de calidad UN Nivel Nacion     16/01/2018                  |                       |        |    |

| Creado el  | Actualizado el | Actualizado por                                |
|------------|----------------|------------------------------------------------|
| 16/01/2018 |                | Sistema Integrado de calidad UN Nivel Nacional |

| ~                    | 00                   | Ļ                     |
|----------------------|----------------------|-----------------------|
|                      |                      |                       |
|                      |                      |                       |
|                      |                      |                       |
| Plazo para conclusió | n<br>🛗 🞸             |                       |
|                      |                      |                       |
|                      |                      |                       |
|                      | Plazo para conclusió | Plazo para conclusión |

| Creado el  | Actualizado el | Actualizado por                                |
|------------|----------------|------------------------------------------------|
| 16/01/2018 |                | Sistema Integrado de calidad UN Nivel Nacional |

| Datos de la solicitud - Google Chrome                                                                                                    | – 0 ×                 |
|----------------------------------------------------------------------------------------------------|-----------------------|
| A No es seguro https://168.176.6.51/se/v20479/servicer/sr_request/request_data.php                                                                                                    |                       |
| 🜔 Datos de la solicitud > U17.020.00001 - Solicitud documental del proceso XX 📊 📮 Emisión                                                                                                    | ≈ Ø C                 |
| Registro         Datos del registro         Visualizar         Herramie                                                                                                    |                       |
| Guardar y salir<br>Guardar y nuevo<br>Guardar y nuevo<br>Datos generales Documentación (Adjunto)<br>Pocumentación (Adjunto)                                                                  |                       |
| NAVEGACIÓN 🔣 DATO                                                                                                    |                       |
| Datos generales      Identificador      Mombre      Nombre      Solicitud documental del proceso XX                                                                                          |                       |
| <ul> <li>Atributos</li> <li>Situación</li> <li>Emisión</li> <li>Tipo ⊕</li> <li>Responsable por la atención ⊕</li> <li>calidad_nal - Sistema Integrado de calidad UN Nivel Naci P</li> </ul> | Plazo para conclusión |
| Proceso     Emisión     Área ⊕     Nombre del emisor ⊕     Fecha emisión ⊕                                                                                                    |                       |
| Sumario     N-VRG - N.Vicerrectoría General     calidad_nal - Sistema Integrado de calidad UN Nivel Nacion     16/01/2018                                                                    |                       |

| Creado el  | Actualizado el | Actualizado por                                |
|------------|----------------|------------------------------------------------|
| 16/01/2018 | 16/01/2018     | Sistema Integrado de calidad UN Nivel Nacional |

| 🖞 Datos de la solicitud - Google ( | Chrome          |                   |                    |                  |             | -                                                        | - ť  | 7   | × |
|------------------------------------|-----------------|-------------------|--------------------|------------------|-------------|----------------------------------------------------------|------|-----|---|
| A No es seguro   https://16        | 58.176.6.51/se/ | v20479/service    | er/sr_request/requ | est_data.php     |             |                                                          |      |     |   |
| 🜔 Datos de la solicitud 🔾          | A17.020.0       | 00005 - Soli      | citud docume       | ntal eliminac    | ión docu    | umental del proceso CCC                                  | \$   | 0   | Ģ |
| Registro                           |                 | Datos del registi | ro                 | Visualizar       | Herramie    |                                                          |      |     |   |
| Guardar y salir                    | Datos generales | Documentación     | Reunión Historial  | Datos del objeto | Reportes    | 22. Adjunte la solicitud documental remitida por el proc | ceso |     |   |
| NAVEGACIÓN                         | K ADJI          | Adjunto           |                    |                  |             | ***************************************                  |      | *   |   |
| Documento                          |                 |                   | _                  |                  | <b>A</b>    | Arrastre un archivo o utilice el botón de seleccionar    |      |     |   |
| Adjunto                            |                 |                   |                    |                  |             |                                                          |      |     |   |
|                                    |                 | - + t             | <del>ب</del>       |                  |             |                                                          |      | ↓ŝ  |   |
|                                    |                 | DOCX              | Formato de Sol     | icitud documen   | tal elimina | ción de documento XXXXX                                  |      |     |   |
|                                    |                 |                   |                    |                  |             | Total de registros: 1 « <                                | 1    | > > | , |

| ٦ | Datos | de | la | solicitud | - | Google | Chrome |  |
|---|-------|----|----|-----------|---|--------|--------|--|
|---|-------|----|----|-----------|---|--------|--------|--|

A No es seguro | https://168.176.6.51/se/v20479/servicer/sr\_request/request\_data.php

| Datos de la solicitud > U17.020.00001 - Solicitud docume<br>Registro Datos del registro<br>Guardar y salir |                                        | 168.176.6.51 dice:<br>¿Desea enviar la solicitud a la próxima fase? | × 24. Se<br>env | leccione "Aceptar" p<br>viar a la siguiente fas | oara<br>e |
|----------------------------------------------------------------------------------------------------|----------------------------------------|---------------------------------------------------------------------|-----------------|-------------------------------------------------|-----------|
| Guardar y nuel ••tos gene                                                                                  | erales Documentación Reunión Historial | Ca                                                                  | ncelar          | -                                               | ,         |
| NAVEGACIÓ 23. Clic en el                                                                                   | icono <b>"Guardar y salir</b>          | "                                                                   |                 |                                                 |           |
| Documento                                                                                                  | A ⇔ Categoría ÷                        | Identificador 🜩                                                     | Título 🗢        | Revisión 🗢                                      |           |
| Adjunto                                                                                                    |                                        |                                                                     |                 |                                                 |           |
|                                                                                                    |                                        |                                                                     |                 |                                                 |           |
|                                                                                                    |                                        |                                                                     |                 |                                                 |           |
|                                                                                                    |                                        |                                                                     |                 |                                                 | +         |
|                                                                                                    |                                        |                                                                     |                 |                                                 | m         |
|                                                                                                    |                                        |                                                                     |                 |                                                 | G         |
|                                                                                                    |                                        |                                                                     |                 |                                                 |           |
|                                                                                                    |                                        |                                                                     |                 |                                                 | c         |
|                                                                                                    |                                        |                                                                     |                 |                                                 |           |
|                                                                                                    |                                        |                                                                     |                 |                                                 |           |
|                                                                                                    |                                        |                                                                     |                 |                                                 |           |
|                                                                                                    |                                        |                                                                     |                 |                                                 | 1         |
|                                                                                                    |                                        |                                                                     |                 |                                                 |           |

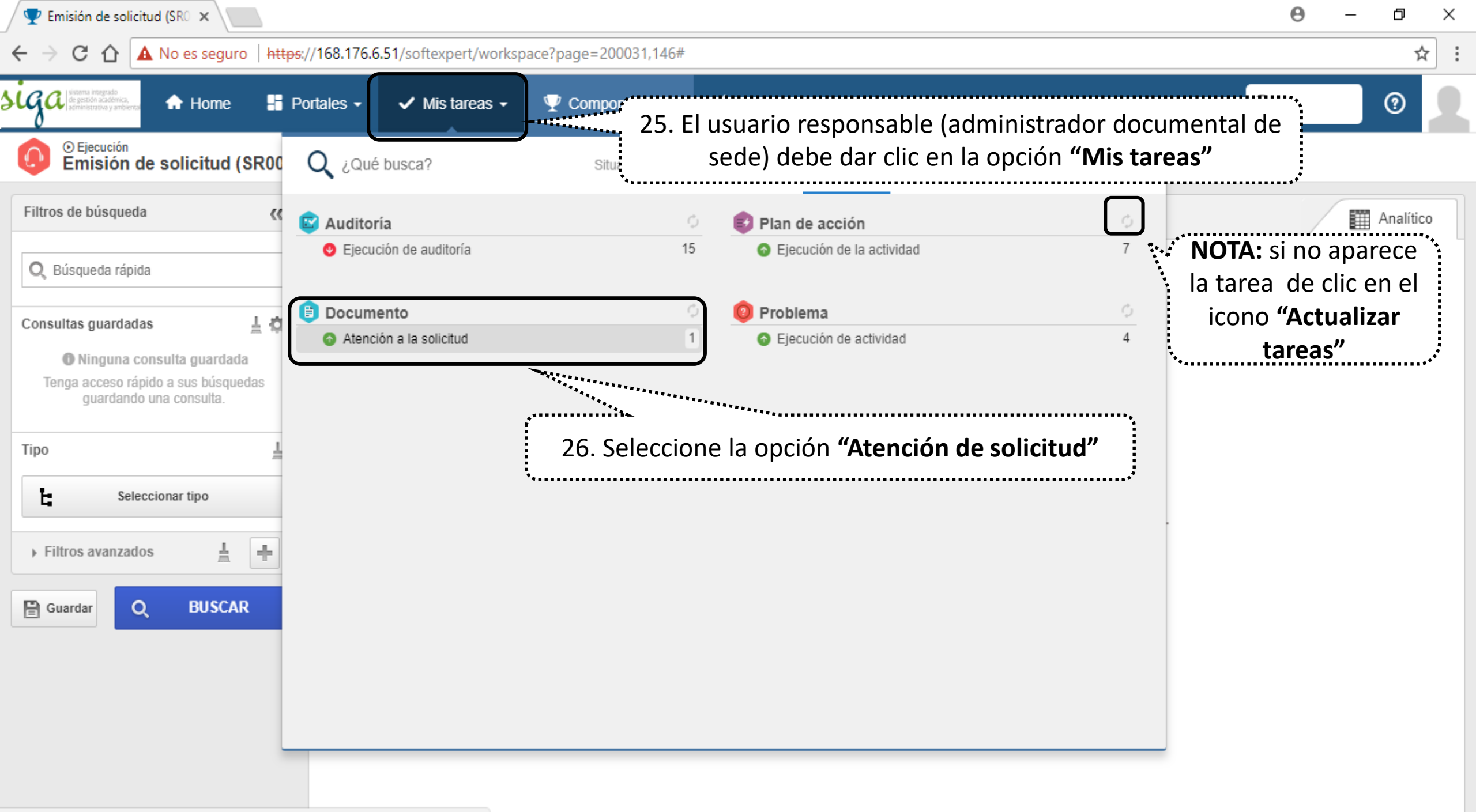

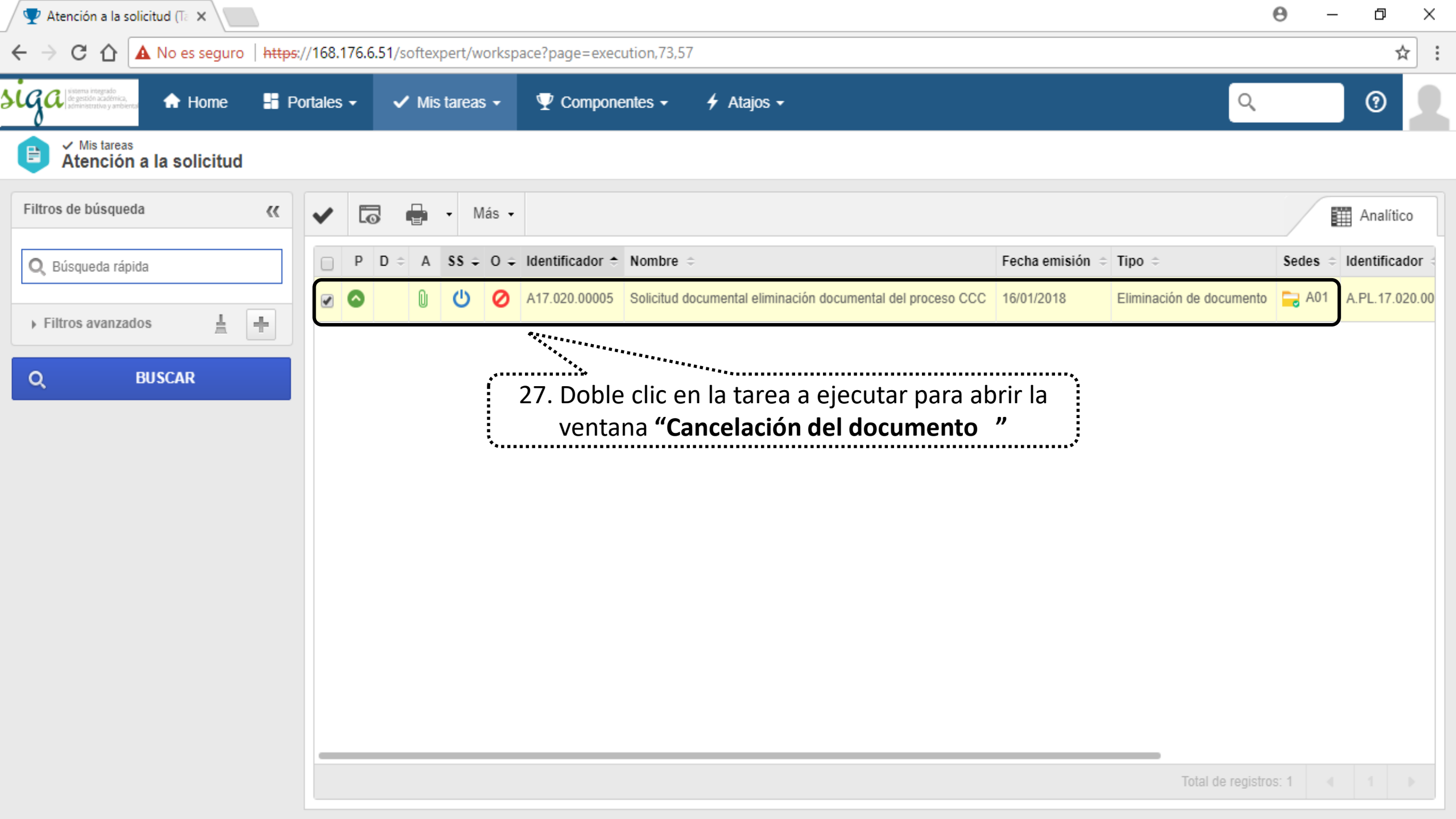

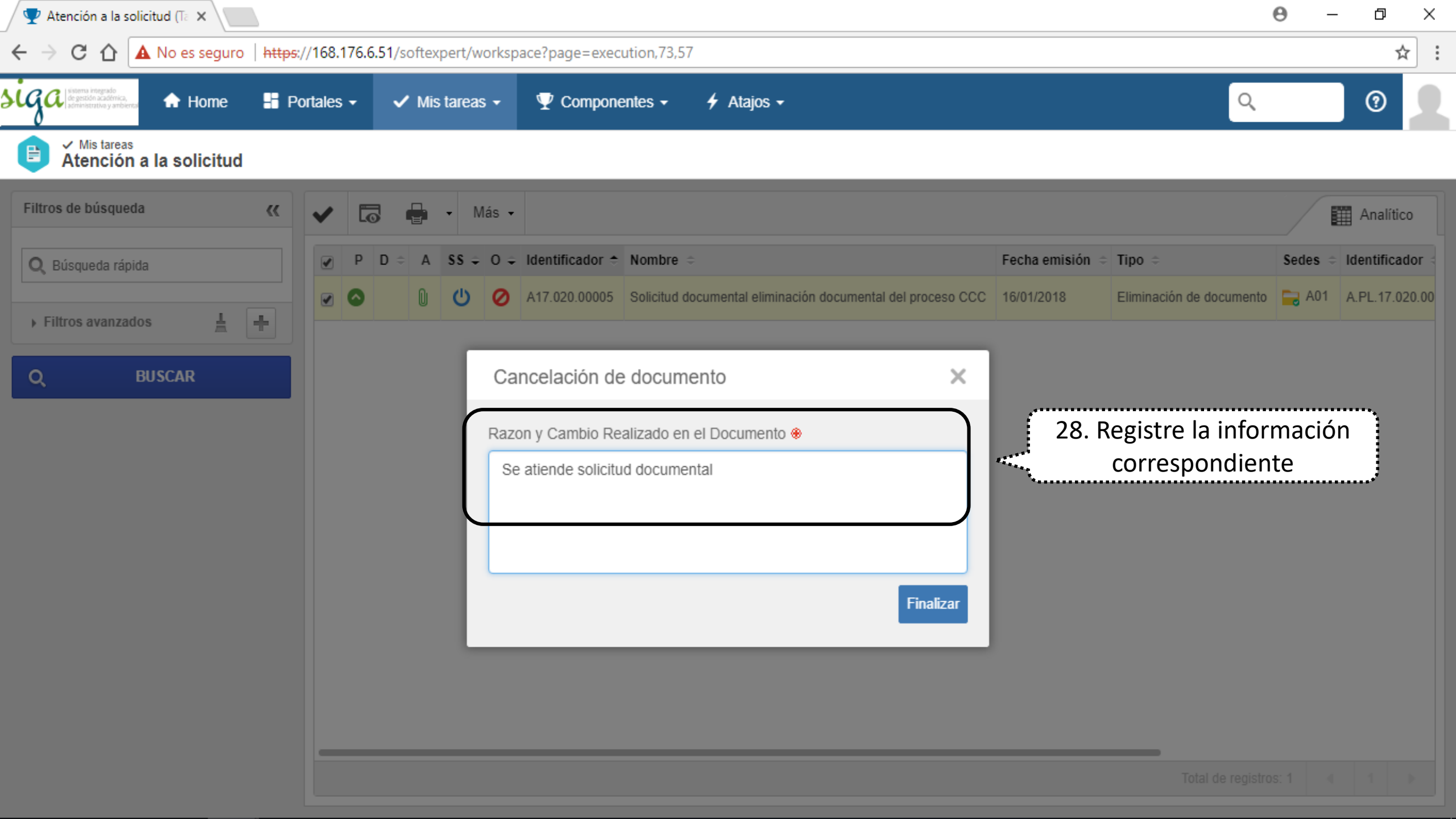